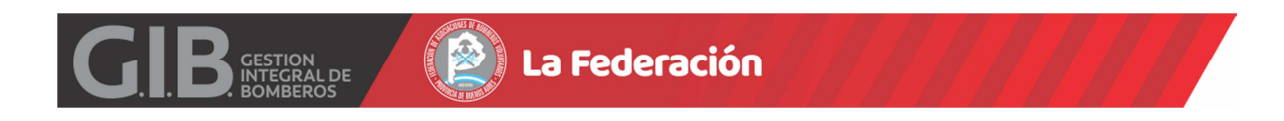

# **INSTRUCTIVO PARA CARGA DE SUBSIDIOS**

Para hacer uso de la opción en la plataforma el ADMINISTRADOR GENERAL debe dar de alta al usuario cuya categoría debe ser CONSEJO.

| Base             | Cuartel Central       |
|------------------|-----------------------|
| Habilitado Desde | 01/02/2019            |
| Habilitado Hasta | 30/04/2021            |
| Email Usuario    | cyebomberos@gmail.com |
| Nombre Completo  | Borges, Juan Jose     |
| Grupo/Categoria  | CONSEJO 🔹             |
| Password         |                       |

Deberá ingresar en la página <u>www.federacionbomberos.org.ar/computos</u> con el Email Usuario asignado y la contraseña 123456 (que por defecto se genera y deberá modificar en el primer ingreso).

Debe oprimir INGRESAR seleccionando previamente el botón COMPUTOS.

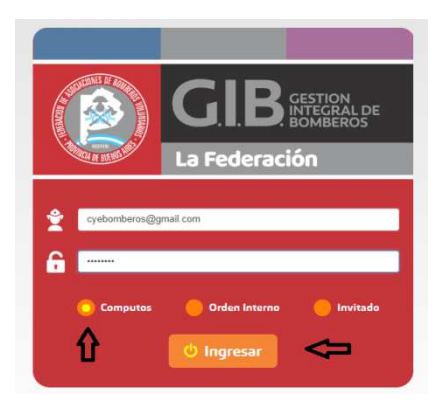

Se observara el Menú Principal y deberá hacer clic en el Modulo SUBSIDIOS.

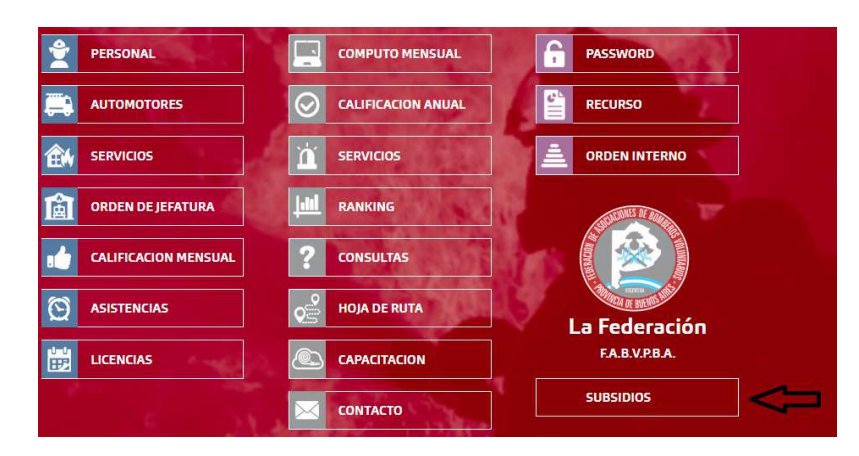

Al ingresar al Modulo visualizara:

| 希 Inio | cio        |                |         |          |           |        |           |        |          | + Agregar Subsidio | <b>&lt;</b> |
|--------|------------|----------------|---------|----------|-----------|--------|-----------|--------|----------|--------------------|-------------|
| Тіро   | Resolucion | Fecha Subsidio | Importe | Imputado | A Imputar | Faltan | Fecha Vto | Cargar | Eliminar | Imprime            |             |
|        |            |                |         |          |           |        |           |        |          |                    |             |

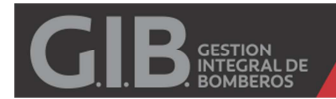

Deberá oprimir "+ Agregar Subsidio" para ingresar sus datos.

## **SUBSIDIO NACIONAL**

| Tipo:           | •          |
|-----------------|------------|
| Resolucion MS:  |            |
| Fecha Cobro:    | dd/mm/aaaa |
| Fecha Vto:      | dd/mm/aaaa |
| Importe Cobrado | Importe    |

(Ingresar importe sin separador de miles, unicamente un punto . para separar decimales. Oprimir ENTER y luego GRABAR. )

Tipo: Seleccionar NACIONAL

Resolución MS: Informar NUMERO DE RESOLUCION.

Fecha Cobro: Informar FECHA DE COBRO.

Fecha Vto.: No debe Informar, la página CALCULA 270 días en forma Automática.

Importe Cobrado: Informar Monto en Pesos.

Al oprimir ENTER en Importe Cobrado, visualizara el botón GRABAR.

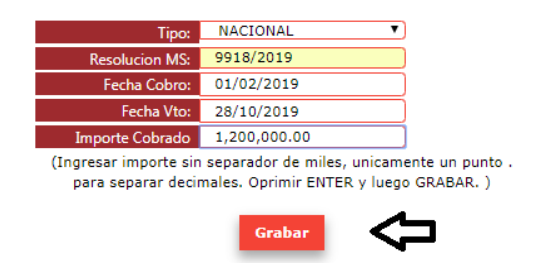

Deberá luego visualizar:

| Inicio |            |                |              |          |              |          |            |        |          | + Agreg  | jar Subsid |
|--------|------------|----------------|--------------|----------|--------------|----------|------------|--------|----------|----------|------------|
| Тіро   | Resolucion | Fecha Subsidio | Importe      | Imputado | A Imputar    | Faltan   | Fecha Vto  | Cargar | Eliminar |          | Imprime    |
|        | 9918/2019  | 01/02/2019     | 1,200,000.00 | 2,570.00 | 1,197,430.00 | 245 Dias | 28/10/2019 | œ      |          |          |            |
|        |            |                |              |          |              |          |            |        |          | Imprimir |            |

Si no se ha agregado ningún Comprobante al SUBSIDIO puede ELIMINAR el ITEM haciendo un clic en ICONO ELIMINAR (Columna Eliminar).

Para agregar COMPROBANTES deberá hacer clic en ICONO EDITAR (Columna Cargar).

Visualizara una nueva instancia. Deberá hacer clic en "+ Agregar Comprobante"

| <ul> <li>Subsidios</li> </ul> |                        |                              |                       |                         | + Agregar Comprobante        |
|-------------------------------|------------------------|------------------------------|-----------------------|-------------------------|------------------------------|
| Resolucion: 9905-E/2018       | Fecha Cobro: 29/01/201 | 9 Total Subsidio: 150,000.00 | A imputar: 150,000.00 | Vencimiento: 25/10/2019 | Faltan para rendir: 246 Dias |
| Fecha                         | Nro.Cbte               | Razon Social                 | Imputacion            | Importe                 | Editar                       |
|                               |                        |                              | Total                 | 0.00                    |                              |

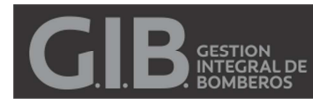

Observara una grilla que indica el RUBRO, El tope máximo a imputar, lo ya imputado.

Deberá completar ingresando el IMPORTE de la FACTURA en la columna IMPUTAR.

En el ejemplo se ingresara una FACTURA/TICKET por COMBUSTIBLE.

| ubros Imputacion                                                       | Tope Maximo | Imputado | Imputar     |
|------------------------------------------------------------------------|-------------|----------|-------------|
| VEHICULO OPERATIVO Y CARROZADOS                                        | 1,200,000.0 | 0.00     | Importe     |
| EQUIPAMIENTO OPERATIVO                                                 | 1,200,000.0 | 0.00     | Importe     |
| REPARACION Y REPUESTOS DE VEHICULOS, EQUIPOS OPERATIVOS Y COMUNICACION | 360,000.00  | 0.00     | Importe     |
| EQUIPOS DE COMUNICACION Y SEGURIDAD                                    | 240,000.00  | 0.00     | Importe     |
| MATERIALES DE CONSTRUCCION                                             | 600,000.00  | 0.00     | Importe     |
| TERRENO PARA PREDIO O DESTACAMENTO                                     | 1,200,000.0 | 0.00     | Importe     |
| EQUIPAMIENTO MOBILIARIO                                                | 120,000.00  | 0.00     | Importe     |
| COMBUSTIBLES Y LUBRICANTES                                             | 240,000.00  | 0.00     | 2,570.00    |
| SEGURO DEL AUTOMOTOR                                                   | 240,000.00  | 0.00     | Importe     |
| EQUIPAMIENTO ELECTRONICO E INFORMATICO                                 | 240,000.00  | 0.00     | Importe     |
| LIBRERIA, BOTIQUIN Y ROPA DE GALA                                      | 60,000.00   | 0.00     | Importe     |
| FLETES INTERNACIONALES/NACIONAL/ENCOMIENDAS                            | 120,000.00  | 0.00     | Importe     |
| SERVICIOS Y SUMINISTROS BASICOS                                        | 60,000.00   | 0.00     | Importe     |
| HONORARIOS PROFESIONALES                                               | 60,000.00   | 0.00     | Importe     |
| SEGURO DE VIDA                                                         | 60,000.00   | 0.00     | Importe     |
| IMPUESTOS A LOS DEBITOS Y CREDITOS LEY 25413 (SEGUN EXTRACTO BANCARIO) | 0.00        | 0.00     | Importe     |
| MANTENIMIENTO DE CUENTA (SEGUN EXTRACTO BANCARIO)                      | 0.00        | 0.00     | Importe     |
| CANINO K9                                                              | 60,000.00   | 0.00     | Importe     |
| Importe Cobrado: 1,200,000.00                                          | 1,200,000.0 | 0.00     | 2,570.00    |
|                                                                        |             |          | 1,197,430.0 |

Una vez ingresado el importe deberá completar los datos de Razón Social, fecha y número.

Y luego hacer un clic en GRABAR.

| Razon Social | SARAFE S.A. |     |
|--------------|-------------|-----|
| Fecha Cbte:  | 24/02/2019  |     |
| Nro.Cbte:    | 0001        |     |
|              | 0000002     |     |
|              | · · · ·     |     |
|              | Gra         | bar |

Se ira visualizando cada uno de los Comprobantes Ingresados.

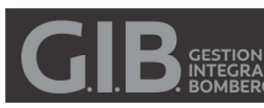

### B. GESTION INTEGRALDE BOMBEROS

| 🔒 Subsidio       | os     |             |                |                        |          |                         |                         | + Agregar (     | Comprobante    |
|------------------|--------|-------------|----------------|------------------------|----------|-------------------------|-------------------------|-----------------|----------------|
| Resolucion: 9918 | 8/2019 | Fecha Cobro | b: 01/02/2019  | Total Subsidio: 1,200, | 000.00   | A imputar: <b>30.00</b> | Vencimiento: 28/10/2019 | Faltan para rer | ndir: 245 Dias |
| Fecha            | Nro.Ct | ote         | Razon Social   |                        | Imputac  | ion                     |                         | Importe         | Editar         |
| 2019-02-24       | 0001-0 | 0000002     | SARAFE S.A.    |                        | COMBUS   | STIBLES Y LUBRICANTES   |                         | 2,570.00        | <b>₽</b>       |
| 2019-02-24       | 0002-0 | 0004567     | INDUSTRIAL PAT | RICIOS                 | EQUIPAN  | IENTO OPERATIVO         |                         | 500,000.00      | ß              |
| 2019-02-24       | 0002-0 | 0034563     | LOS LADRILLOS  | S.A.                   | MATERIA  | LES DE CONSTRUCCION     |                         | 30,000.00       | ß              |
| 2019-02-25       | 0001-0 | 0000389     | ESTUDIO CONTA  | ABLE WASSON            | HONOR    | ARIOS PROFESIONALES     |                         | 58,000.00       | ß              |
| 2019-02-26       | 0003-0 | 0004529     | SARAFE S.A.    |                        | COMBUS   | STIBLES Y LUBRICANTES   |                         | 4,600.00        | ⊡2             |
| 2019-02-26       | 0012-0 | 0005830     | COMPUTACION    | S.R.L                  | EQUIPAN  | IENTO ELECTRONICO E I   | NFORMATICO              | 15,000.00       |                |
| 2019-02-26       | 0002-0 | 0005672     | CONEXION S.A.  |                        | EQUIPO   | 5 DE COMUNICACION Y SE  | GURIDAD                 | 5,000.00        |                |
| 2019-02-27       | 123-04 | 1567899     | SANCOR SEGUR   | os                     | SEGURO   | DEL AUTOMOTOR           |                         | 88,000.00       | ß              |
| 2019-02-27       | 0002-0 | 0005786     | COL-CAMION     |                        | VEHICUL  | O OPERATIVO Y CARROZA   | DOS                     | 400,000.00      | ß              |
| 2019-02-27       | 0003-0 | 0978574     | TELEFONIA      |                        | SERVICIO | OS Y SUMINISTROS BASICO | DS                      | 1,800.00        | 2              |
| 2019-02-28       | 0002-0 | 0009807     | EMPRESISTEM S  | RL                     | EQUIPAN  | MIENTO MOBILIARIO       |                         | 95,000.00       |                |
|                  |        |             |                |                        | Total    |                         |                         | 1,199,970.00    |                |

| Rubros Imputacion                                                      | Tope Maximo  | Imputado     | Imputar |
|------------------------------------------------------------------------|--------------|--------------|---------|
| VEHICULO OPERATIVO Y CARROZADOS                                        | 1,200,000.0  | 400,000.00   | Importe |
| EQUIPAMIENTO OPERATIVO                                                 | 1,200,000.0  | 500,000.00   | Importe |
| REPARACION Y REPUESTOS DE VEHICULOS, EQUIPOS OPERATIVOS Y COMUNICACION | 360,000.00   | 0.00         | Importe |
| EQUIPOS DE COMUNICACION Y SEGURIDAD                                    | 240,000.00   | 5,000.00     | Importe |
| MATERIALES DE CONSTRUCCION                                             | 600,000.00   | 30,000.00    | Importe |
| TERRENO PARA PREDIO O DESTACAMENTO                                     | 1,200,000.0  | 0.00         | Importe |
| EQUIPAMIENTO MOBILIARIO                                                | 120,000.00   | 95,000.00    | Importe |
| COMBUSTIBLES Y LUBRICANTES                                             | 240,000.00   | 7,170.00     | Importe |
| SEGURO DEL AUTOMOTOR                                                   | 240,000.00   | 88,000.00    | Importe |
| EQUIPAMIENTO ELECTRONICO E INFORMATICO                                 | 240,000.00   | 15,000.00    | Importe |
| LIBRERIA, BOTIQUIN Y ROPA DE GALA                                      | 60,000.00    | 0.00         | Importe |
| FLETES INTERNACIONALES/NACIONAL/ENCOMIENDAS                            | 120,000.00   | 0.00         | Importe |
| SERVICIOS Y SUMINISTROS BASICOS                                        | 60,000.00    | 1,800.00     | Importe |
| HONORARIOS PROFESIONALES                                               | 60,000.00    | 58,000.00    | Importe |
| SEGURO DE VIDA                                                         | 60,000.00    | 0.00         | Importe |
| IMPUESTOS A LOS DEBITOS Y CREDITOS LEY 25413 (SEGUN EXTRACTO BANCARIO) | 0.00         | 0.00         | Importe |
| MANTENIMIENTO DE CUENTA (SEGUN EXTRACTO BANCARIO)                      | 0.00         | 0.00         | Importe |
| CANINO K9                                                              | 60,000.00    | 0.00         | Importe |
| Importe Cobrado: 1,200,000.00                                          | 1,200,000.00 | 1,199,970.00 | 0       |
|                                                                        |              |              | 30.00   |

Una vez completada la imputación en cada rubro se podrá imprimir cada anexo junto con el resumen.

Para ello deberá tildar el casillero correspondiente y hacer clic en Imprimir.

| * | Inicio |            |                |              |              |           |          |            |        |          | + Agreg  | jar Subsidio |
|---|--------|------------|----------------|--------------|--------------|-----------|----------|------------|--------|----------|----------|--------------|
|   | Тіро   | Resolucion | Fecha Subsidio | Importe      | Imputado     | A Imputar | Faltan   | Fecha Vto  | Cargar | Eliminar |          | Imprime      |
|   | 1      | 9918/2019  | 01/02/2019     | 1,200,000.00 | 1,199,970.00 | 30.00     | 245 Dias | 28/10/2019 | ß      | Ŷ        | ۲        | SI           |
|   |        |            |                |              |              |           |          |            |        |          | Imprimir |              |
|   |        |            |                |              |              |           |          |            |        |          | Û        |              |

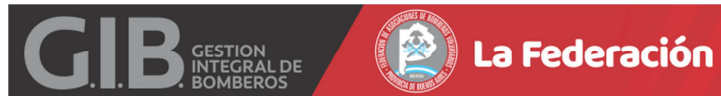

| Resolución:                                  | MS 9918/2019                                                                                                    | Mont                                                                  | o en \$ 1,200,000.00 |
|----------------------------------------------|----------------------------------------------------------------------------------------------------|-----------------------------------------------------------------------|----------------------|
| Asociacion:                                  | Bomberos Voluntarios de GRAL SAN M                                                                                                    | ARTIN                                                                 |                      |
|                                              | RUBRO:VEHICULO OPERATIVO                                                                                                    | Y CARROZADOS (HASTA EL 100%                                           | 1                    |
|                                              | * No olvide adjuntar copia debidar                                                                                                    | ILIZADO (%33.33)<br>sente certificada de Titulo Automot               | or                   |
| PECHA DE<br>EMISION                          | DENDMINACION O RAZON SOCIAL                                                                                                    | N DE PACTURA O<br>RECIBO C                                            | IMPORTE              |
| 27/02/2019                                   | COL-CAMION                                                                                                    | 0002-00005786                                                         | 400.000.0            |
|                                              |                                                                                                    |                                                                       |                      |
|                                              |                                                                                                    | 12                                                                    |                      |
|                                              |                                                                                                    |                                                                       |                      |
|                                              |                                                                                                    | 1                                                                     |                      |
|                                              |                                                                                                    | 11                                                                    |                      |
|                                              |                                                                                                    |                                                                       |                      |
|                                              |                                                                                                    |                                                                       |                      |
|                                              |                                                                                                    | 1                                                                     |                      |
|                                              |                                                                                                    |                                                                       |                      |
|                                              |                                                                                                    |                                                                       |                      |
|                                              |                                                                                                    | G                                                                     |                      |
|                                              |                                                                                                    |                                                                       |                      |
|                                              | 2                                                                                                    | TOTAL                                                                 | \$ 400,000.0         |
|                                              |                                                                                                    |                                                                       |                      |
| DECLARO BA<br>Nro. 25.054 y<br>y su manual d | UO JURAMENTO que los tondos recibidos tue<br>modificatoria en su artículo 13 inciso 1, la Reso<br>le Rendición de Cuentas para Bomberos Volunt | on empleados según lo establece la l<br>Iución: M5 9918/2019<br>anos. | Ley Nacional         |
| Fecha 25/02                                  | 2019                                                                                                    |                                                                       |                      |
|                                              |                                                                                                    |                                                                       |                      |
|                                              |                                                                                                    |                                                                       |                      |
|                                              |                                                                                                    | attended attended                                                     |                      |

| ADDR: MS 9918/2019 MOND EN \$ 1,200,000 X action: Bomberos Voluntarios de GRAL SAN MARTIN RUBRO:EQUIPAMIENTO OPERATIVO (HASTA EL 100%) PORCENTE UTILIZADO (%41.67) *No olvide adluntar CERTIFICADO DE CALIDAD del continumiento personal segun corresponda ADE DENOMINACION O RAZON SOCIAL N° DE PACTURA O NEFORTE DOM DE DENOMINACION O RAZON SOCIAL 0002-00004507 500,000.1                                                                                                    |
|----------------------------------------------------------------------------------------------------|
| Incion: Bomberos Voluntarios de GRAL SAN MARTIN<br>RUBRO:EQUIPAMIENTO OPERATIVO (HASTA EL 100%)<br>PORCENTE UTILIZADO (%41.67)<br>*No olvide adluntar CERTIFICADO DE CALIDAD del equilosmiento personal según corresponda<br>ADE DEMOMINACION O RAZÓN SOCIAL Nº DE PACTURA O NUPORTE<br>ION 2002-00004507 500,000.                                                                                                    |
| A DE DEHOMINACION O RAZÓN SOCIAL Nº DE PACTURA O RECIBO O RECIBO O RECIDO O RECIBO O RECIBO O RECIBO O |
| 2/2019 NDUSTRIAL PATRICIOS 0002-00004567 500.000                                                                                                    |
|                                                                                                    |
|                                                                                                    |
|                                                                                                    |
|                                                                                                    |
|                                                                                                    |
|                                                                                                    |
|                                                                                                    |
|                                                                                                    |
| TOTAL \$ 500,000.                                                                                                    |

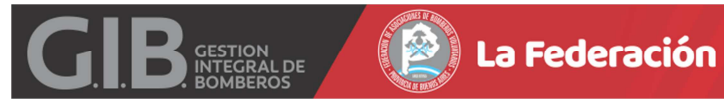

| Resalución:                                                 | MS 9918/2019                                                                                                    | Monto e                                                        | m \$ 1.200,000.0 |
|-------------------------------------------------------------|----------------------------------------------------------------------------------------------------|----------------------------------------------------------------|------------------|
| Asociacion:                                                 | Bomberos Voluntarios de GRAL SAN MAI                                                                                                    | BTIN                                                           |                  |
|                                                             | RUBRO:EQUIPOS DE COMUNICACIO<br>PORCENTE UTILI                                                                                                    | N Y SEGURIDAD (HASTA EL 20%)<br>ZADO (%0.42)                   |                  |
|                                                             |                                                                                                    |                                                                |                  |
| PECHA DE<br>EMISION                                         | CENDMINACION O RAZON SOCIAL                                                                                                    | N'DE PACTURA O<br>RECIBO C                                     | INFORTE          |
| 26/02/2013                                                  | COMEXION S.A.                                                                                                    | 0002-00005672                                                  | 5,000.0          |
|                                                             |                                                                                                    |                                                                |                  |
|                                                             |                                                                                                    |                                                                |                  |
|                                                             |                                                                                                    |                                                                |                  |
|                                                             |                                                                                                    |                                                                |                  |
|                                                             |                                                                                                    |                                                                |                  |
|                                                             |                                                                                                    |                                                                |                  |
|                                                             |                                                                                                    |                                                                |                  |
|                                                             |                                                                                                    | 1                                                              |                  |
|                                                             |                                                                                                    | TOTAL                                                          | \$ 5,000.0       |
|                                                             |                                                                                                    | 03 - D                                                         |                  |
| DECLARO B<br>Nro. 25.054 y<br>y su manual o<br>Fecha: 25/02 | AJO JURAMENTO que los fondos recolados fueron<br>modificatoria en su anticular 13 Incliso 1, la Resoluc<br>la Rendición de Cuentas para Bomberos Voluntario<br>2018 | empeados segun lo establece la Ley<br>Ion: MS 9918(2019<br>Ion | Nacional         |
|                                                             |                                                                                                    |                                                                |                  |

| Resolución:            | MS 9918/2019                                                                                         | Monto en                                | \$ 1,200,000.00   |
|------------------------|----------------------------------------------------------------------------------------------------|-----------------------------------------|-------------------|
| A second sector of the | Residence Meterication of CRAL CALLER                                                                |                                         | ALL GRADIER STATE |
| ASOCIACION.            | RUBRO:MATERIALES DE CON                                                                              | BTRUCCION (HASTA EL 50%)                |                   |
|                        | PORCENTE UTIL                                                                                        | JZADO (%2.50)                           |                   |
| PECHA DE               | PENDINGON O BATCH SOCIAL                                                                             | N' DE PACTURA O                         | alphote           |
| EMISION                |                                                                                                    | AECIBO C                                | and contract      |
| 24/02/2019             | LOS LADRILLOS S.A.                                                                                   | 0002-00034563                           | 30,008.0          |
|                        |                                                                                                    |                                         |                   |
|                        |                                                                                                    |                                         |                   |
|                        |                                                                                                    |                                         |                   |
| -                      |                                                                                                    |                                         |                   |
|                        |                                                                                                    |                                         |                   |
|                        |                                                                                                    | 0                                       |                   |
|                        |                                                                                                    |                                         |                   |
|                        |                                                                                                    | TOTAL CONSTRUC                          | \$ 30,000.0       |
| No incluye M           | ano de Obra                                                                                          |                                         | *******           |
| DECLARO BA             | JO JURAMENTO que los tondos recibidos fueror                                                         | n empleados según lo establece la Ley N | ackonal           |
| Nro. 25.054 y          | modificatoria en su artículo 13 Inciso 1, la Resolu<br>a Bandición de Cuerdas para Borderos Voluntas | cion: MS 9918/2019                      |                   |
| /                      |                                                                                                    |                                         |                   |
|                        |                                                                                                    |                                         |                   |
| Fecha 25/02/           | 2013                                                                                                 |                                         |                   |
|                        |                                                                                                    |                                         |                   |
|                        |                                                                                                    |                                         |                   |
|                        |                                                                                                    |                                         |                   |
|                        | Secretario y/a Tesorero                                                                              | Presidente                              |                   |

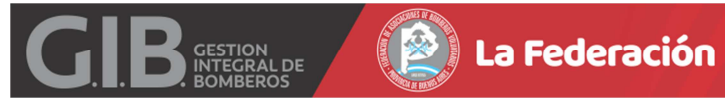

| Hesolucion:                                                                                   | MG 0010/2010                                                                                                    | Monto er                                                                                                    | Monto en \$ 1,200.000.0                                       |  |  |
|-----------------------------------------------------------------------------------------------|----------------------------------------------------------------------------------------------------|----------------------------------------------------------------------------------------------------|---------------------------------------------------------------|--|--|
| Asociacion:                                                                                   | Bomberos Voluntarios de GRAL SAN MARTIN<br>RUBRO-EQUIPAMENTO MOBILIAR<br>PORCENTE UTILIZADO<br>' Valido solamente para equi                                                                                                    | IO (HASTA EL 10%)<br>(%7.92)<br>par el cuartel                                                                                                    |                                                               |  |  |
| PECHA DE                                                                                      | DENOMINACION O RAZON SOCIAL                                                                                                    | N' DE PACTURA O                                                                                                    | IMPORTE                                                       |  |  |
| 28/02/2019                                                                                    | EMPREDISTEM S.R.L.                                                                                                    | 0002-00009807                                                                                                    | 95.000.0                                                      |  |  |
|                                                                                               |                                                                                                    |                                                                                                    |                                                               |  |  |
|                                                                                               |                                                                                                    |                                                                                                    |                                                               |  |  |
|                                                                                               |                                                                                                    |                                                                                                    |                                                               |  |  |
|                                                                                               |                                                                                                    | TOTAL                                                                                                    | \$ 95,000.6                                                   |  |  |
| Fecha 2502                                                                                    | Secretario y/o Tesorero a<br>Firma y Sello                                                                                                    | Presidente<br>Firma y Sello                                                                                                    |                                                               |  |  |
| Fecha: 25/02                                                                                  | Secretario y/e Tescrero I<br>Firma y Sello I                                                                                                    | Presidente<br>Firma y Solio                                                                                                    |                                                               |  |  |
| Fecha 2502                                                                                    | Secretaria y/o Tesorero a<br>Firma y Sello 1                                                                                                    | Presidente<br>Firma y Sello                                                                                                    | Arexo 00                                                      |  |  |
| Fecha 25/02                                                                                   | Secretario yre Tesorero P<br>Prma y Sello 1                                                                                                    | Presidente<br>Firma y Selic<br>Monto er                                                                                                    | Anexo 00                                                      |  |  |
| Fecha 2502<br>Resolución<br>Asociacion                                                        | Secretario y/o Tesorero a<br>Firma y Sello 1<br>MS 9918/2019<br>Bomberos Voluntarios de GRAL SAN MARTIN<br>BUERO-COMBUSTIBLES Y LUBRICAN<br>PORCENTE UTILIZADO                                                                                                    | Presidente<br>Firma y Sello<br>Monto en<br>ITES (NASTA EL 20%)<br>(%0.00)                                                                                                    | <u>Anexo 00</u><br>n \$ 1,200,000.0                           |  |  |
| Fecha 2502<br>Resolución<br>Asociacion:                                                       | 2019<br>Secretario y/o Tesorero a<br>Firma y Sello<br>MS 9918/2019<br>Bomberos Voluntarios de GRAL SAN MARTIN<br>BUERO-COMEUSTIBLES Y LUERICAN<br>PORCENTE UTILIZADO<br>CENOMINACIÓN O RAZÓN SOCIAL                                                                                                    | Aresidente<br>Firma y Setio<br>Monto er<br>(TEB (HASTA EL 20%)<br>(%0.60)<br>Nº DE FACTURA O<br>RECIBIO C                                                                                                    | Antexio 00<br>n \$ 1,200,000.0<br>MPORTE                      |  |  |
| Resolución:<br>Asociacion:<br>24/02/2019<br>25/02/2019                                        | 2019<br>Secretario yle Tesorero 3<br>Pirma y Sello<br>MS 9918/2019<br>Bomberos Voluntarios de GRAL SAN MARTIN<br>RUBRO-COMBUSTIBLES Y LUBRICA<br>PORCENTE UTILIZADO<br>DENOMINACIÓN O RAZON SOCIAL<br>SARAFE S.A.<br>SARAFE S.A.                                                                                                    | Presidente<br>Firma y Solio<br>Monto er<br>(TEB (HASTA EL 20%)<br>(%0.60)<br>Nº DE PACTURA O<br>RECIBO C<br>0001-D0000022<br>0003-00004528                                                                   | Anexo 00<br>1 \$ 1,200,000.0<br>MPORTE<br>2,570.4<br>4,000.0  |  |  |
| Fecha 25/02<br>Resolución:<br>Asociacion:<br>Peona se<br>Estason<br>24/02/2019<br>25/02/2019  | 2019 Secretario yle Tesorero Firma y Sello MS 9918/2019 Bomberos Voluntarios de GRAL SAN MARTIN BURRO-COMBUSTIBLES Y LUBRICAN PORCENTE UTILIZADO DENOMINACION O RAZON SOCIAL SARAFE S.A SARAFE S.A SAR | Presidente<br>Firma y Selic<br>Monto er<br>(TEB (HASTA EL 20%)<br>(%0.00)<br>Nº DE PACTURA O<br>REDIBO C<br>0001-00000022<br>0003-00004329                                                                   | Anexo 00<br>> \$ 1,200,000,0<br>IMPORTE<br>2,570,0<br>4,600,1 |  |  |
| Fecha 2502<br>Flesolución:<br>Asociacion:<br>Ptona 56<br>13402/2019<br>26/02/2019             | 2019 Secretario y/e Tesorero Firmi y Sello MS 9918/2019 Bomberos Voluntarios de GRAL SAN MARTIN BUERO-COMBUSTIBLES Y LUBRICAN PORCENTE UTILIZADO DENOMINICION O RAZON SOCIAL SARAFE S.A. SARAFE S.A.                                                                                                    | Presidente<br>Frima y Solio<br>Monto er<br>TEB (HASTA EL 20%)<br>(%0.00)<br>Nº DE PACTURA O<br>REDISO C<br>0001-D00000021<br>0003-00004528<br>0<br>0003-00004528<br>0<br>0003-00004528<br>0<br>0003-00004528 | Anexo 00<br>n \$ 1,200,000.0<br>MPORTE<br>2,570.0             |  |  |
| Fecha 25/02<br>Plesolución:<br>Asociacion:<br>PECHA DE<br>EMISIÓN<br>24/02/2019<br>25/02/2019 | Secretaria y/o Tesorero a<br>Firma y Sello 1  MS 9918/2019  Bomberos Voluntarios de GRAL SAN MARTIN<br>BUBRO-COMBUSTIBLES Y LUBRICAS<br>PORCENTE UTILIZADO  DEMONINACIÓN O RATON SOCIAL  SARAFE S.A  SARAFE S.A  SARAFE S.A                                                                                                    | Presidente<br>Prma y Solio  Monto en  (150 (HASTA EL 20%)  (%0.00)  Nº DE FACTURA O  RECIBO C  0003-D0000022  0003-D0004328  0  0003-D0004328  0  0  0  0  0  0  0  0  0  0  0  0  0                         | Anexo 00<br>n \$ 1,200,000.0<br>IMPORTE<br>2,570.0<br>4,600.0 |  |  |

Secretario y/o Tesorero Presidente Firma y Sello Pirma y Sello

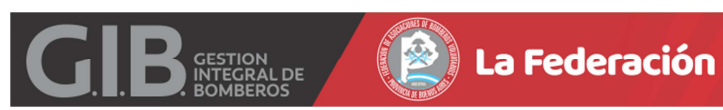

| Resolución:                                                   | MS 9918/2019                                                                                                    | Monto                                                                        | en \$ 1,200,000.0  |
|---------------------------------------------------------------|----------------------------------------------------------------------------------------------------|------------------------------------------------------------------------------|--------------------|
| Asociacion:                                                   | Bomberos Voluntarios de GRAL SAN MA                                                                                                    | ABTIN                                                                        |                    |
| * No oh                                                       | RUBRO:SEGURO DEL AUT<br>PORCENTE UTI<br>ide adjuntar copia de las polízas vio facturas :                                                                     | OMOTOR (HASTA EL 20%)<br>LIZADO (%7.33)<br>de seguros y sus respectivos comp | robantes de pago   |
| PECHA DE<br>EMISION                                           | DENOMINACION O RAZÓN SOCIAL                                                                                                    | N DE PADTURA O<br>RECIBO C                                                   | IMPORTE            |
| 27/02/2015                                                    | SANCOR SEGUROS                                                                                                    | 123-94567899                                                                 | 88,000             |
|                                                               |                                                                                                    |                                                                              | 2                  |
|                                                               |                                                                                                    |                                                                              | 0                  |
|                                                               |                                                                                                    |                                                                              |                    |
|                                                               |                                                                                                    |                                                                              | 0                  |
|                                                               |                                                                                                    |                                                                              |                    |
|                                                               |                                                                                                    | TOTAL                                                                        | \$ 88,000.         |
| Valido solar                                                  | nente para los vehículos registrados a nombre                                                                                                    | e de la Institución que fueron inform                                        | ados a la Direcció |
| DECLARO BA<br>Nro. 25.054 y<br>y su menual d<br>Fecha: 25/02/ | UO JURAMENTO que los tondos recibidos tuero<br>modificatoris en su articulo 13 inclao 1, is Resolu<br>le Rendición de Cuentas para Bomberos Voluntas<br>2019 | n empleados según lo establece la Le<br>cion: MS 9918/2019<br>tos.           | y Nacional         |
|                                                               |                                                                                                    |                                                                              |                    |
|                                                               | Secretario un Tecomo                                                                                                    | Presidente                                                                   |                    |

| Asociacion: E       | 10.5027437.8544                                                                                     |                                    | LT1 # 1,a.052.555.67 |
|---------------------|----------------------------------------------------------------------------------------------------|------------------------------------|----------------------|
| Asociación: E       | construction and end of the second states whereas the second states are and                         |                                    |                      |
|                     | BUBBO EQUIPAMENTO ELECTRONIC                                                                        | O E INFORMATICO (HASTA EL 20       | Pi 1                 |
|                     | PORCENTE UTIL                                                                                       | IZADO (%1.25)                      |                      |
| PECHA DE<br>EMISION | DENOMINACION O RAZON SOCIAL                                                                         | N' DE FACTURA O<br>REDBO C         | IMPORTE              |
| 26/02/2019          | COMPUTACION 6 R.L.                                                                                  | 9012-00005830                      | 15,000.0             |
|                     |                                                                                                    |                                    | (i                   |
|                     |                                                                                                    |                                    | 1.                   |
|                     |                                                                                                    |                                    |                      |
|                     |                                                                                                    | 2                                  | 6                    |
|                     |                                                                                                    |                                    | 0                    |
|                     |                                                                                                    | <u></u>                            |                      |
|                     |                                                                                                    |                                    |                      |
|                     |                                                                                                    | 8                                  |                      |
|                     |                                                                                                    |                                    |                      |
|                     |                                                                                                    | TOTAL                              | \$ 15,000.0          |
|                     |                                                                                                    |                                    |                      |
| DECLARO BA          | IO JURAMENTO que los tondos recibidos fueror<br>todificaloria en su artículo 13 lociso 1, la Besolu | empleados según lo establece la Lr | ry Nacional          |
| y su manual de      | Rendición de Cuentas para Bomberos Voluntari                                                        | DIS.                               |                      |
|                     |                                                                                                    |                                    |                      |
| Fecha: 25/02/2      | 019                                                                                                 |                                    |                      |
|                     |                                                                                                    |                                    |                      |
|                     |                                                                                                    |                                    |                      |
|                     |                                                                                                    |                                    |                      |
|                     | Secretario y/o Tesorero                                                                             | Presidente                         |                      |

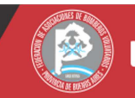

| Resolución:                                  | MS 9918/2019                                                       |                                                                                                    |                                            | Monto e          | n \$ 1,200,000.0 |
|----------------------------------------------|--------------------------------------------------------------------|----------------------------------------------------------------------------------------------------|--------------------------------------------|------------------|------------------|
| Asociacion:                                  | Bomberos Volunt                                                    | arios de GRAL SAN MAR                                                                                  | UN                                         |                  |                  |
|                                              | RUBE                                                               | O SERVICIOS Y SUMINISTR                                                                                | DS BASICOS (HAS                            | TA EL 2%)        |                  |
|                                              |                                                                    | PORCENTE UTILIZ                                                                                        | ADO (%0.15)                                |                  |                  |
| PECHA DE                                     | DENO                                                               | MINACION O RAZON SOCIAL                                                                                | N° C                                       | E PACTURA O      | IMPORTE          |
| 27.02/2019                                   | TELEFONIA                                                          |                                                                                                    | 00                                         | 09-00878574      | 1,800.0          |
|                                              |                                                                    |                                                                                                    | 2                                          |                  |                  |
|                                              |                                                                    |                                                                                                    |                                            |                  |                  |
|                                              |                                                                    |                                                                                                    | 2                                          |                  |                  |
|                                              |                                                                    |                                                                                                    |                                            |                  |                  |
|                                              |                                                                    |                                                                                                    | 1                                          |                  |                  |
|                                              |                                                                    |                                                                                                    | -                                          | 1                |                  |
|                                              |                                                                    |                                                                                                    |                                            |                  |                  |
|                                              |                                                                    |                                                                                                    |                                            | TOTAL            | \$1,800.0        |
| DECLARO BA<br>Nro. 25.054 y<br>y sa manual o | AJO JURAMENTO (p.<br>modificatoria en su a<br>le Rendición de Cuer | ie los fondos recibidos fueron e<br>rtículo 13 inciso 1, la Resolució<br>tas para Bomberos Voluntarios | mpleados según lo<br>In: MS 9918/2019<br>L | establece la Ley | Nacional         |
| Fecha 25/02                                  | 2019                                                               |                                                                                                    |                                            |                  |                  |
|                                              |                                                                    | Secretario y/o Tesorero                                                                                | Presidente                                 |                  |                  |

| Resolución                                                  | MS 9918/2019                                                                     |                                                                                                   | Mant                                                                         | o en \$ 1,200,000.0 |
|-------------------------------------------------------------|----------------------------------------------------------------------------------|---------------------------------------------------------------------------------------------------|------------------------------------------------------------------------------|---------------------|
| Asociacion:                                                 | Bomberos Voluntar<br>RuBi<br>Chilastorio reno                                    | ios de GRAL SAN MAR<br>RO:HONORARIOS PROFES<br>PORCENTE UTILIZ<br>Er el gasto por el Contador     | TIN<br>KONALES (HASTA EL 2%)<br>ADO (%4.83)<br>Público due confecciono la Re | ndicion             |
| PECHA DE<br>EMISION                                         | DENOM                                                                            | NACION O RAZÓN SOCIAL                                                                             | N' DE FACTURA O<br>RECIBIO C                                                 | IMPORTE             |
| 25:02:2019                                                  | ESTUDIO CONTABLI                                                                 | E WASSON                                                                                          | 0001-0000389                                                                 | 58,000.0            |
|                                                             |                                                                                  |                                                                                                   |                                                                              |                     |
|                                                             |                                                                                  |                                                                                                   |                                                                              | 2                   |
|                                                             |                                                                                  |                                                                                                   |                                                                              |                     |
|                                                             |                                                                                  |                                                                                                   |                                                                              |                     |
|                                                             |                                                                                  |                                                                                                   |                                                                              | 13<br>1             |
|                                                             | 1.                                                                               |                                                                                                   | TOTAL                                                                        | \$ 58,000.0         |
| DECLARO B<br>Nro. 25.054 y<br>y su manual i<br>Fecha: 25.02 | AJO JURAMENTO que<br>modificatoria en su arti<br>de Rendición de Cuerta<br>/2019 | las fondos recibidos fueron e<br>culo 13 inciento 1, la Flesolucio<br>e para Bomberos Voluntarios | mpleados según lo establece la U<br>nº MIS 9916/2019                         | ey Nacional         |
|                                                             |                                                                                  | Secretario y/u Tesoreru<br>Firma y Sello                                                          | Presidente<br>Firma y Sello                                                  |                     |

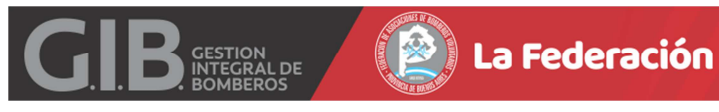

# **RESUMEN GENERAL**

| Resolución: MS 9918/2019                                                                                                    | Mon                                       | Monto en \$ 1,200,000.00 |                 |  |  |  |
|----------------------------------------------------------------------------------------------------|-------------------------------------------|--------------------------|-----------------|--|--|--|
| Asociacion: Bomberos Voluntarios de GRAL SAN MARTIN                                                                                                    | Provincia:                                |                          |                 |  |  |  |
| Domicilio:                                                                                                    | Localidad:                                |                          |                 |  |  |  |
| Cod Postal: Teletono (Ello): Celular:                                                                                                    |                                           |                          |                 |  |  |  |
| Courtestal Telestration (rije). Countr                                                                                                    |                                           |                          |                 |  |  |  |
| Correo Electronico Insatucional:                                                                                                    | 1                                         | Laural                   |                 |  |  |  |
| RUBROG                                                                                                    | PORCENTAIE                                | UTILIZ                   | TOTAL \$        |  |  |  |
| VEHICULD CRERATIVO Y CARROZADOS                                                                                                    | HASTA EL 100 %                            | 32.32%                   | 8 405 000 00    |  |  |  |
| EQUIFAMENTO OPERATIVO                                                                                                    | HASTA EL NO %                             | 41.87%                   | 8 100 000 00    |  |  |  |
| REPARACION Y REPUBLITOS DE VEHICULOS, EQUIPOS OFERATIVOS Y DOMUNIC                                                                                                    | ACION HASTA EL S                          |                          | 1.5000101000    |  |  |  |
| EQUIPOS DE COMUNICACION Y SECURIDAD                                                                                                    | HASTA BL 201%                             | 0.42%                    | \$ 5.300.00     |  |  |  |
| MATERIALES DE CONSTRUCCION                                                                                                    | HASTA EL 50 %                             | 2.50%                    | \$ 30,000,00    |  |  |  |
| TERRENO PARA PRESIO O DESTACAMENTO                                                                                                    | HASTA EL %                                |                          |                 |  |  |  |
| EGUPAMENTO MOBLIARIO                                                                                                    | HADTA EL 10 %                             | 7.92%                    | 9-95.000.00     |  |  |  |
| COMPUSTIBLES Y LUBRICANTES                                                                                                    | HASTA EL 20 %                             | 0.00%                    | 8 7,170.00      |  |  |  |
| REGURD DEL AUTOMOTOR                                                                                                    | HASTA EL 20%                              | 7.22%                    | \$ 98,000.00    |  |  |  |
| EQUIPAMENTO ELECTRONICO E INFORMATICO                                                                                                    | HASTA EL 20%                              | 1,29%                    | \$ 15,000.00    |  |  |  |
| LIBRERIA BOTICUN Y ROPA DE GALA                                                                                                    | MASTA EL %                                |                          |                 |  |  |  |
| FLETES INTERNACIONALESNACIONALENCOMENDAS                                                                                                    | HAGTA EL S                                |                          |                 |  |  |  |
| SERVICIOS V SUMINIE? POIS BASIECIS                                                                                                    | HASTA ELS %                               | 5.15%                    | 8.1.800.00      |  |  |  |
| HONORARIOS PROPESIONALES                                                                                                    | HASTATLES                                 | 4.83%                    | \$ 58,000.00    |  |  |  |
| SEGURO DE VIDA                                                                                                    | HASTAEL S                                 |                          |                 |  |  |  |
| IMPLIESTOS A LOS DEINTOS Y CREDITOS LEY 25413 (SEGUN EXTRACTO BANCAR                                                                                                    | O HASTAEL %                               |                          |                 |  |  |  |
| MANTENIMENTO DE CUENTA (DEDUN EXTRACTO BANCARIO)                                                                                                    | HASTA EL 15                               |                          |                 |  |  |  |
| CARING HS                                                                                                    | HASTA EL %                                |                          |                 |  |  |  |
|                                                                                                    | TOTAL                                     |                          | \$ 1,150,070.00 |  |  |  |
| DECLARO BAJO JURAMENTO que los fondos recibidos fueron emple<br>Nro. 25.054 y modificatoria en su articulo 13 inciso 1, la Resolución: Mi<br>y su manual de Rendición de Cuentas para Bomberos Voluntarios. | ados según lo establece la<br>3 9918/2019 | Ley Nacior               | 12              |  |  |  |
| Fecha: / / Secretario yip Tesorero                                                                                                    | Presiden                                  | te                       |                 |  |  |  |
| Firma y Sello                                                                                                    | Firma y                                   | Sello                    |                 |  |  |  |
| Toma conocimiento de la retidicion:<br>Jete del Cuerpo de Bomberos Vo                                                                                                    | untarios                                  |                          |                 |  |  |  |
|                                                                                                    |                                           |                          |                 |  |  |  |
| Pirma y Iselo                                                                                                    |                                           |                          |                 |  |  |  |

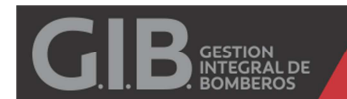

## **SUBSIDIO PROVINCIAL**

| Tipo:           | •          |
|-----------------|------------|
| Resolucion MS:  |            |
| Fecha Cobro:    | dd/mm/aaaa |
| Fecha Vto:      | dd/mm/aaaa |
| Importe Cobrado | Importe    |

(Ingresar importe sin separador de miles, unicamente un punto . para separar decimales. Oprimir ENTER y luego GRABAR. )

**Tipo: Seleccionar PROVINCIAL** 

Fecha Cobro: Informar FECHA DE COBRO.

DECRETO: Por defecto 74/2011.

Rango Cbte.Desde: Informar Fecha de Comprobante DESDE.

Rango Cbte.Hasta: Informar Fecha de Comprobante HASTA.

Fecha Vto.: Informar fecha

Importe Cobrado: Informar Monto en Pesos.

Al oprimir ENTER en Importe Cobrado, visualizara el botón GRABAR.

| Tipo:             | PROVINCIAL V |
|-------------------|--------------|
| Fecha Cobro:      | 01/11/2018   |
| DECRETO:          | 74/2011      |
| Rango Cbte.Desde: | 01/01/2018   |
| Rango Cbte.hasta: | 31/12/2018   |
| Fecha Vto:        | 02/02/2019   |
| Importe Cobrado   | 600,000.00   |

(Ingresar importe sin separador de miles, unicamente un punto . para separar decimales. Oprimir ENTER y luego GRABAR. )

### Grabar

Luego deberá visualizar:

| * | Inicio |            |                |              |              |            |          |            |        |          | + Agre   | gar Subsidio |
|---|--------|------------|----------------|--------------|--------------|------------|----------|------------|--------|----------|----------|--------------|
|   | Тіро   | Resolucion | Fecha Subsidio | Importe      | Imputado     | A Imputar  | Faltan   | Fecha Vto  | Cargar | Eliminar | Tildar   | Imprime      |
|   |        | 74/2011    | 22/02/2019     | 600,000.00   | 0.00         | 600,000.00 | 264 Dias | 18/11/2019 | ß      |          |          |              |
|   | E      | 9918/2019  | 01/02/2019     | 1,200,000.00 | 1,199,970.00 | 30.00      | 243 Dias | 28/10/2019 | œ      |          |          |              |
|   |        |            |                |              |              |            |          |            |        |          | Imprimir |              |

Si no se ha agregado ningún Comprobante al SUBSIDIO puede ELIMINAR el ITEM haciendo un clic en ICONO ELIMINAR (Columna Eliminar).

Para agregar COMPROBANTES deberá hacer clic en ICONO EDITAR (Columna Cargar).

Visualizara una nueva instancia. Deberá hacer clic en "+ Agregar Comprobante"

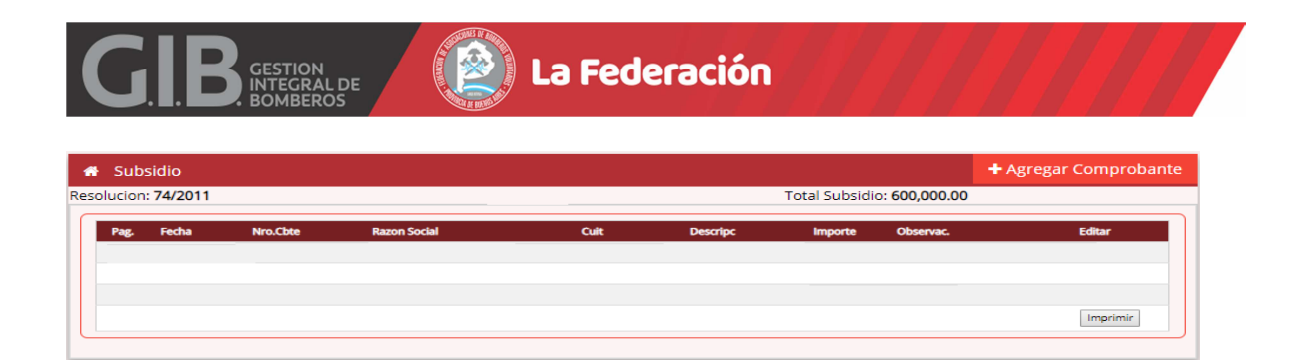

Aquí se deberán completar datos como: CUIT PROVEEDOR, RAZON SOCIAL, DESCRIPCION DEL GASTOS, OBSERVACIONES, FECHA COMPROBANTE, NÚMERO, IMPORTE y luego GRABAR.

| 0.00          | 20120245780             |
|---------------|-------------------------|
| Cuit          | 20120345789             |
| Razon Social  | SOLUCIONES INFORMATICAS |
| Descrip.Gasto | Honorarios              |
| Observ.:      | Mantenimiento Sistemas  |
|               |                         |
| Fecha Cbte:   | 25/02/2019              |
| Nro.Cbte:     | 0002                    |
|               | 00003456                |
| Importe:      | 28000                   |
|               |                         |
|               | Grabar                  |
|               | Grabai                  |

Se ira visualizando cada uno de los Comprobantes Ingresados.

|                         |                                              |                                                                                                 |                                                                                                    |                                                                                                    |                                                                                                    | + Agreg                                                                                                    | ar Comproba                                                                                                    |  |
|-------------------------|----------------------------------------------|-------------------------------------------------------------------------------------------------|----------------------------------------------------------------------------------------------------|----------------------------------------------------------------------------------------------------|----------------------------------------------------------------------------------------------------|----------------------------------------------------------------------------------------------------|----------------------------------------------------------------------------------------------------|--|
| olucion: <b>74/2011</b> |                                              |                                                                                                 |                                                                                                    | Total Subsidio: 600,000.00                                                                                                    |                                                                                                    |                                                                                                    |                                                                                                    |  |
| Fecha                   | Nro.Cbte                                     | Razon Social                                                                                    | Cuit                                                                                                    | Descripc                                                                                                    | Importe                                                                                                    | Observac.                                                                                                    | Editar                                                                                                    |  |
| 2019-02-25              | 0002-00003456                                | SOLUCIONES INFORMATICAS                                                                         | 20120345789                                                                                                    | Honorarios                                                                                                    | 28,000.00                                                                                                    | Mantenimiento Sistemas                                                                                                    | C.                                                                                                    |  |
| 2019-02-26              | 0002-00003689                                | MARQUEZ S.A.                                                                                    | 33021203019                                                                                                    | COMBUSTIBLES                                                                                                    | 5,500.00                                                                                                    |                                                                                                    | C'                                                                                                    |  |
|                         |                                              |                                                                                                 |                                                                                                    | Total                                                                                                    | 33,500.00                                                                                                    |                                                                                                    |                                                                                                    |  |
|                         |                                              |                                                                                                 |                                                                                                    |                                                                                                    |                                                                                                    |                                                                                                    | Imprimir                                                                                                    |  |
|                         | 74/2011<br>Fecha<br>2019-02-25<br>2019-02-26 | Viro.Cbte           2019-02-25         0002-00003456           2019-02-26         0002-00003689 | Pecha         Nro.Cbte         Razon Social           2019-02-25         0002-00003456         SOLUCIONES INFORMATICAS           2019-02-26         0002-00003689         MARQUEZ S.A. | Part/2011         Fecha         Nro.Cbte         Razon Social         Cuit           2019-02-25         0002-00003456         SOLUCIONES INFORMATICAS         20120345789           2019-02-26         0002-00003689         MARQUEZ S.A.         33021203019 | Part/2011         T           Fecha         Nro.Cbte         Razon Social         Cuit         Descripc           2019-02-25         0002-00003456         SOLUCIONES INFORMATICAS         20120345789         Honorarios           2019-02-26         0002-00003689         MARQUEZ S.A.         33021203019         COMBUSTIBLES           Total | Fecha         Nro.Cbte         Razon Social         Cuit         Descripc         Importe           2019-02-25         0002-00003456         SOLUCIONES INFORMATICAS         20120345789         Honorarios         28,000.00           2019-02-26         0002-00003689         MARQUEZ S.A.         33021203019         COMBUSTIBLES         5,500.00           Total         33,500.00 | Fecha         Nro.Cbte         Razon Social         Cuit         Descripc         Importe         Observac.           2019-02-25         0002-00003456         SOLUCIONES INFORMATICAS         20120345789         Honorarios         28,000.00         Mantenimiento Sistemas           2019-02-26         0002-00003456         SOLUCIONES INFORMATICAS         20120345789         Honorarios         28,000.00         Mantenimiento Sistemas           2019-02-26         0002-00003689         MARQUEZ S.A.         33021203019         COMBUSTIBLES         5,500.00           Total         33,500.00 |  |

Para obtener la planilla una vez cargados todos los comprobantes se deberá hacer un clic en IMPRIMIR.

### FORMULARIO DE RESUMEN

| N°de<br>Pagina | RAZÓN SOCIAL /<br>PROVEEDOR | N° de Factura<br>o Ticket | CUIT<br>Proveedor | Descripcion del Gasto | Monto<br>\$ | Observaciones          |
|----------------|-----------------------------|---------------------------|-------------------|-----------------------|-------------|------------------------|
| 4              | SOLUCIONES INFORMATICAS     | 0002-00003456             | 20120345789       | Honorarios            | 28,000.00   | Mantenimiento Sistemas |
| 5              | MARQUEZ S.A.                | 0002-00003689             | 33021203019       | COMBUSTIBLES          | 5,500.00    |                        |
|                | TOTAL                       |                           | 80                |                       | 33,500.00   |                        |

Son Pesos: treinta y tres mil quinientos

Lugar: , Fecha: \_\_\_/\_\_/